An Oracle White Paper May 2010

# Load Testing Hyperion Applications Using Oracle Load Testing 9.1

| 1  |
|----|
| 2  |
| 2  |
| 2  |
| 4  |
| 5  |
| 17 |
| 19 |
| 19 |
| 20 |
| 23 |
|    |

1

### Introduction

This document is intended as a guide for creating load/performance test scripts against Hyperion Financial Applications (HFM) using **Oracle Load Testing.** This guide will assist during the script creation process and enable the tester to create scripts faster and more reliably. It assumes that the person using this document has experience working with **Oracle Application Testing Suite**. This document does not necessarily cover all Hyperion transactions that have to be tested, nor does it guarantee that the parameters mentioned in this document will perfectly match your particular environment.

| User Name:<br>Password:<br>Log On |                                             |
|-----------------------------------|---------------------------------------------|
|                                   | ORACLE                                      |
|                                   | ENTERPRISE PERFORMANCE<br>MANAGEMENT SYSTEM |

Figure 1: Sample Hyperion Login Page

### Script creation

Load test scripts for Hyperion applications are created using Oracle Application Testing Suite's OpenScript scripting platform. Application Testing Suite consists of three main products:

- Oracle Functional Testing OpenScript for automated functional testing and load test scripting
- Oracle Load Testing for automated load testing
- Oracle Test Manager for test process management

#### Dynamic parameters

One of the major challenges of performance testing Hyperion is the highly dynamic nature of the Hyperion applications. Hyperion applications make extensive use of dynamic http session parameters to track user's session state. This also makes scripting more difficult.

The key to successful scripting is finding out the parameters that need to be parameterized in order to create working load test scripts. Additionally, the script should also work 1 hour, 1 day or 1 week after the recording of the script. Scripts must be parameterized correctly to manage sessions, time stamps etc. If a script is not parameterized correctly, it may work for only a short period of time or may not cope with multiple parallel transactions across concurrent virtual users.

This is a list of some of the key dynamic HTTP session parameters for Hyperion applications:

- sso\_user
- sso\_password
- sso\_token
- repository\_token
- ssnkeystate
- Entety
- subcubes
- MODVAL
- FormPOV

### Recording & Playback Configuration

OpenScript records load test scripts using an HTTP-based proxy recorder, which is configured automatically by OpenScript when scripts are recorded. If the target system (e.g. the Hyperion application) is only accessible by using a proxy server configured in your browser, the OpenScript

proxy recorder will be automatically chained. If your proxy server requires authentication, this authentication information can be entered into the OpenScript recording proxy preferences.

| 🖉 Preferences (Filtered)                                                                                                    |                                                                                                    |        |
|----------------------------------------------------------------------------------------------------|----------------------------------------------------------------------------------------------------|--------|
| type filter text                                                                                                    | нттр                                                                                                    |        |
| <ul> <li>OpenScript</li> <li>General</li> <li>Playback</li> <li>Record</li> <li>Oracle EBS/Forms Func</li> <li>Oracle EBS/Forms Load</li> <li>Siebel Functional</li> <li>Web Functional</li> <li>Web Services</li> <li>Step Groups</li> </ul> | General       Proxy Settings       URL Filters         Chain Proxy       Ise browser's proxy         Ise browser's proxy       Use specified proxy         Ise proxy configuration script       Address:         Ise proxy server       Address:         Port:       Port:         Proxy Authentication       Username:         Password:       Ise proxy |        |
| < >>                                                                                                    | ОК                                                                                                    | Cancel |

Figure 2: OpenScript recording proxy settings

If the target system (e.g. the Hyperion application) is only accessible by using a proxy server, it is also important that this proxy server is added to the OpenScript playback settings.

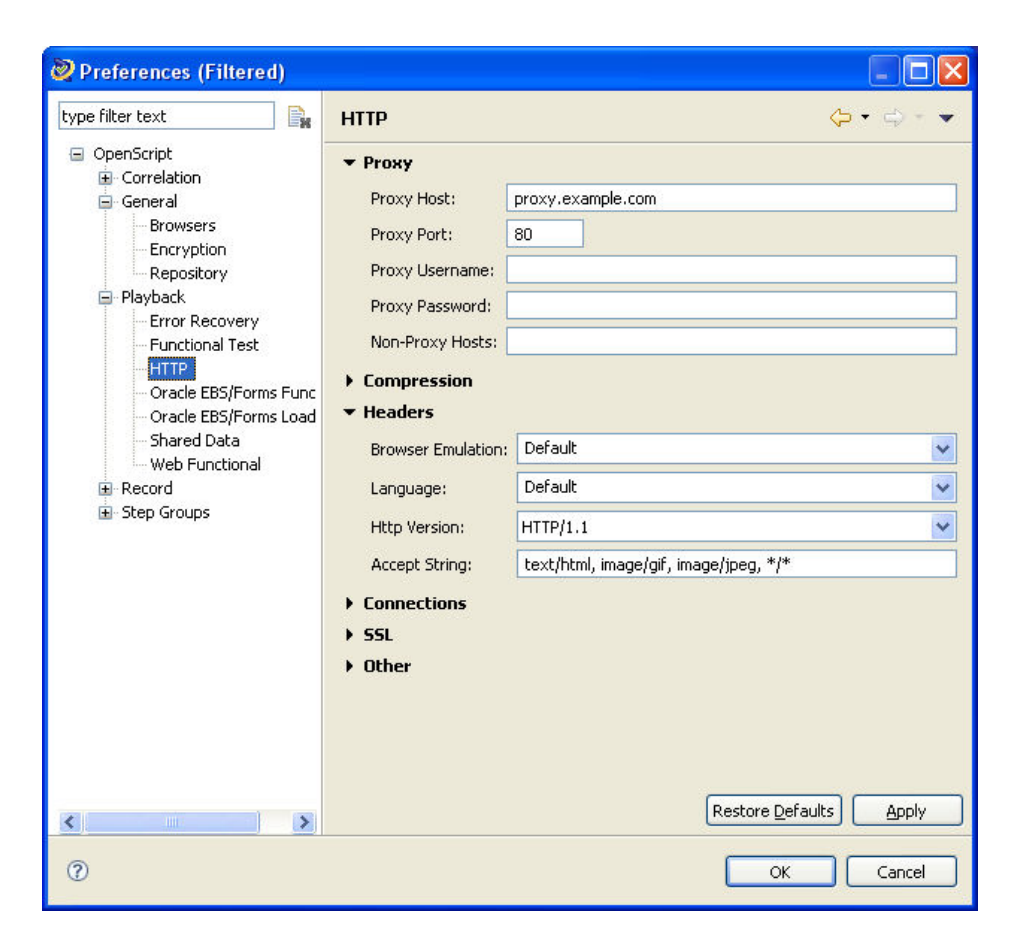

#### Figure 3: OpenScript playback proxy settings

Note: By default, OpenScript will use the browser's configured proxy during recording, so this may not require additional configuration.

Note: The starting point for all scripts in this document was the URL: http://myApplication.myCompany.com/workspace/

### Script example: Login to Hyperion

One of the first scripts recorded will likely be a login script, where the user logs into a Hyperion application. This is an important script, since it contains the login that you will need for every scenario. It is also a good script to start with from a complexity point of view.

The following script was created by creating a new script in OpenScript (File – New), creating a new Web/HTTP load testing script, then clicking record and launching, logging in, then logging out of a Hyperion application.

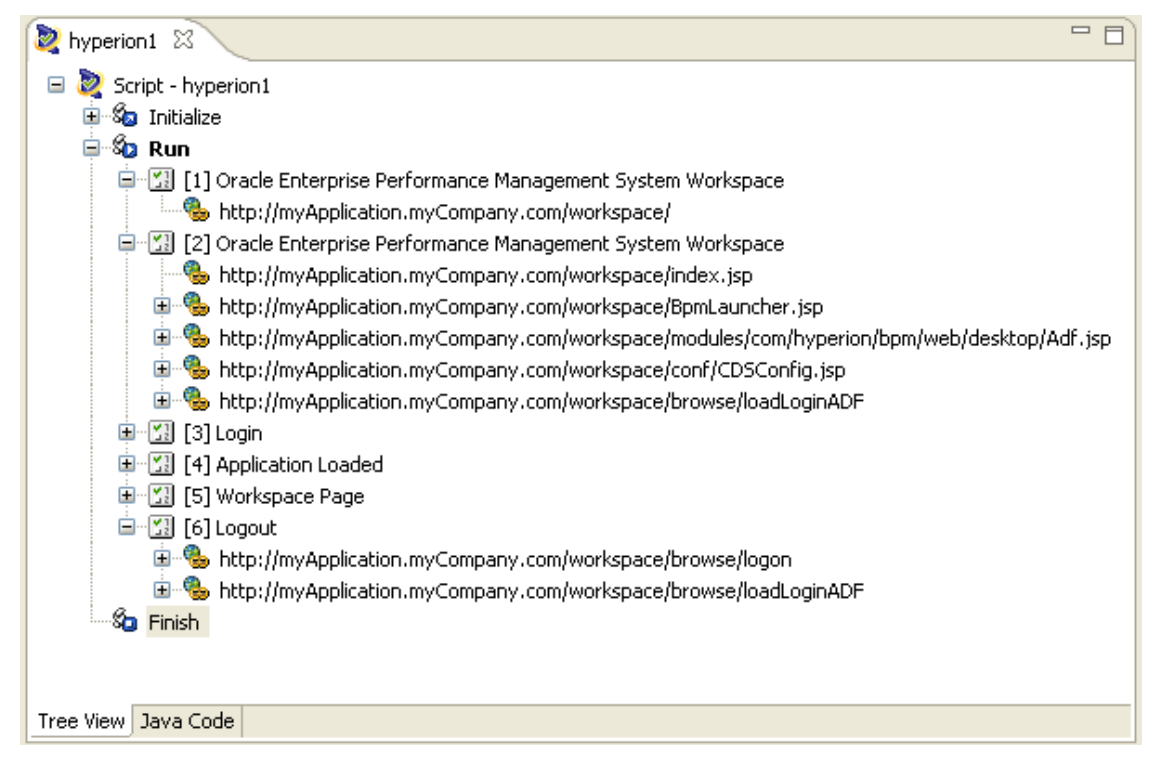

# Figure 4: Example of Recorded script that does a login, application selection and finally a logout. Steps renamed to reflect step functions.

Once finished, save the script and expand the script nodes to view the HTTP requests captured. This represents the base script we will be working with. The following steps will demonstrate how to identify and work with the dynamic parameters.

### Parameterizing scripts

The following describes the HTTP parameters in more detail and how to handle these in your scripts.

#### SSO\_USERNAME / SSO\_PASSWORD

Two parameters that you may want to substitute are the user credentials **sso\_username** and **sso\_password**. These parameters can be substituted using Databanking (e.g. data for these comes from a CSV/text based file). Databanking allows you to drive different inputs for these parameters using an external data file.

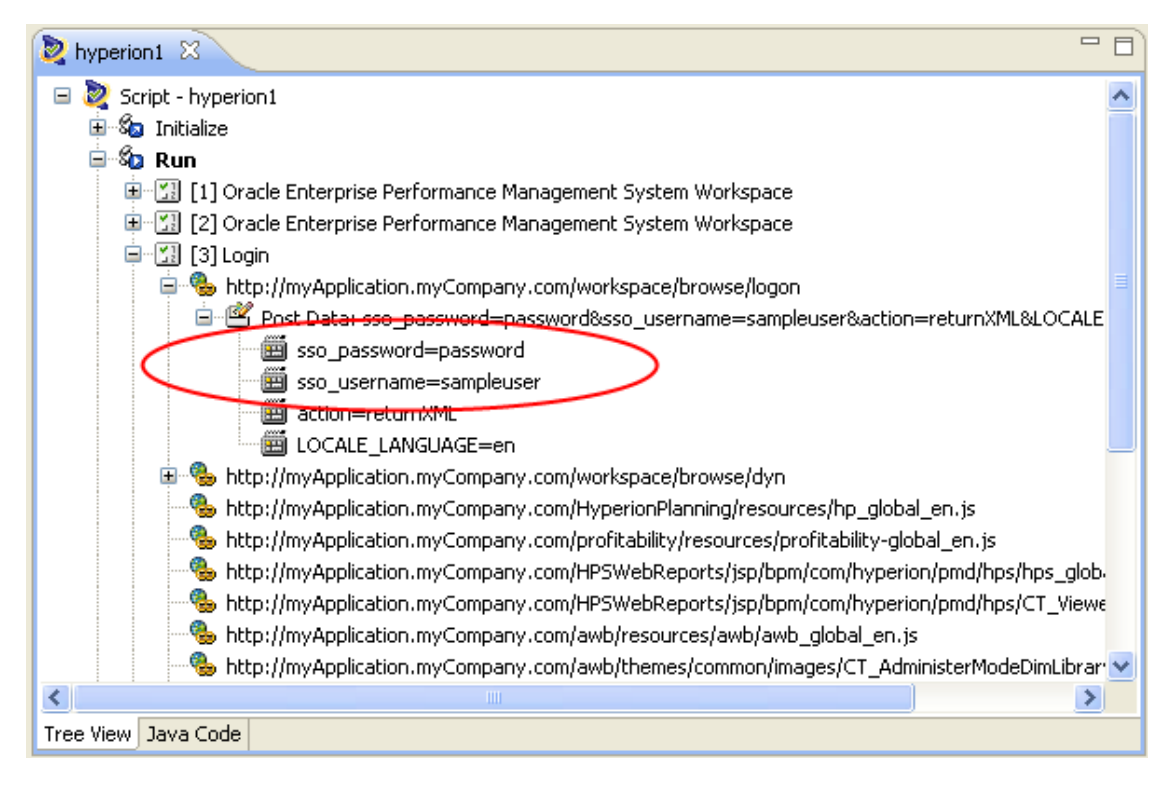

Figure 5: sso\_username and sso\_password parameters in the navigation PostData

SSO\_TOKEN

The navigation after the login POST contains another very important value: the **sso\_token**. The **sso\_token** value is a session parameter automatically generated by the Hyperion application after you login.

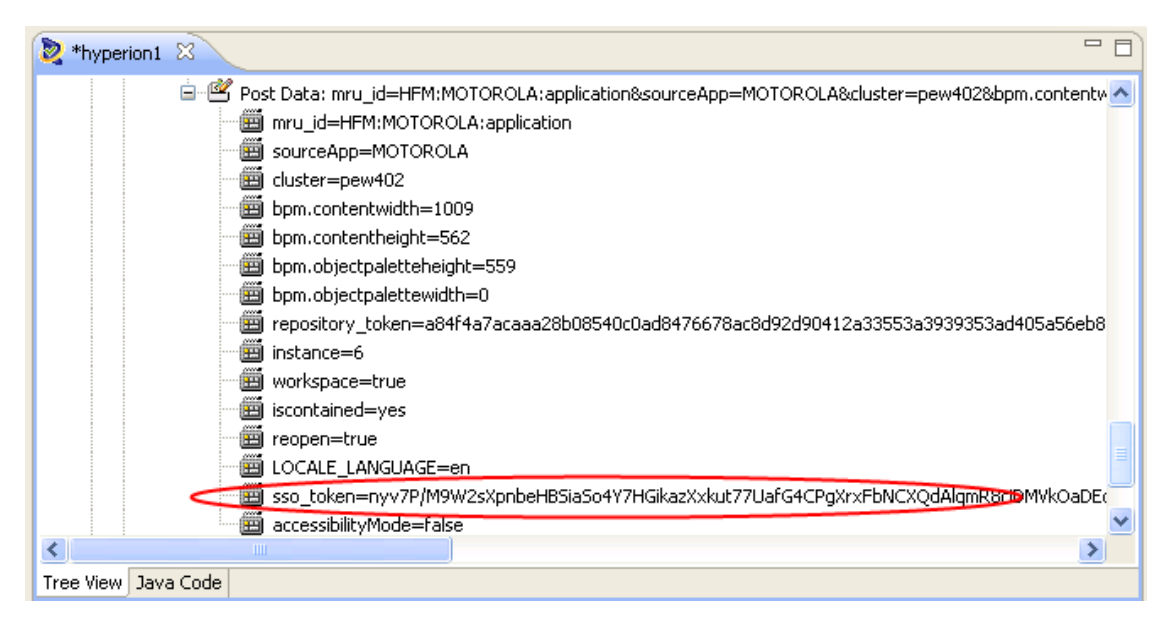

#### Figure 6: sso\_token parameters

In order for your script to work, you need to parameterize the "sso\_token" value. To do this, we need to create a variable to extract a new value when the script plays back.

In the login post navigation, right-click and select "Create Custom Variable..."

| Not the second second s | - 0                                                                                              | 🗖 Details 🕅                                                                                                    |                             |                                                                      | - 8                            |
|----------------------------------------------------------------------------------------------------|--------------------------------------------------------------------------------------------------|----------------------------------------------------------------------------------------------------|-----------------------------|----------------------------------------------------------------------|--------------------------------|
| [1] Oracle Enterprise Performance Management System     [2] Oracle Enterprise Performance Management System     [3] Login     [3] Login     [4]      [5]      [1]      [5]      [1]      [1]      [1]      [2]      [2]      [2]      [2]      [2]      [2]      [2]      [2]      [2]      [2]      [2]      [2]      [2]      [2]      [2]      [2]      [2]      [2]      [2]      [2]      [2]      [2]      [2]      [2]      [2]      [2]      [2]      [2]      [2]      [2]      [2]      [2]      [2]      [2]      [2]      [2]      [2]      [2]      [2]      [2]      [2]      [2]      [2]      [2]      [2]      [2]      [2]      [2]      [2]      [2]      [2]      [2]      [2]      [2]      [2]      [2]      [2]      [2]      [2]      [2]      [2]      [2]      [2]      [2]      [2]      [2]      [2]      [2]      [2]      [2]      [2]      [2]      [2]      [2]      [2]      [2]      [2]      [2]      [2]      [2]      [2]      [2]      [2]      [2]      [2]      [2]      [2]      [2]      [2]      [2]      [2]      [2]      [2]      [2]      [2]      [2]      [2]      [2]      [2]      [2]      [2]      [2]      [2]      [2]      [2]      [2]      [2]      [2]      [2]      [2]      [2]      [2]      [2]      [2]      [2]      [2]      [2]      [2]      [2]      [2]      [2]      [2]      [2]      [2]      [2]      [2]      [2]      [2]      [2]      [2]      [2]      [2]      [2]      [2]      [2]      [2]      [2]      [2]      [2]      [2]      [2]      [2]      [2]      [2]      [2]      [2]      [2]      [2]      [2]      [2]      [2]      [2]      [2]      [2]      [2]      [2]      [2]      [2]      [2]      [2]      [2]      [2]      [2]      [2]      [2]      [2]      [2]      [2]      [2]      [2]      [2]      [2]      [2]      [2]      [2]      [2]      [2]      [2]      [2]      [2]      [2]      [2]      [2]      [2]      [2]      [2]      [2]      [2]      [2]      [2]      [2]      [2]      [2]      [2]      [2]      [2]      [2]      [2]      [2]      [2]      [2]      [2]      [2]      [2]      [2      | Workspace                                                                                        | xml v<br - <bpmre< th=""><th>ersion="1.0"<br/>sponse type</th><th>?&gt;<br/>="success"&gt;</th><th>~</th></bpmre<> | ersion="1.0"<br>sponse type | ?><br>="success">                                                    | ~                              |
| Cost Data: sso_password=password&sso_usen     So_password=password     So_password=password     So_password=password     So_password=password     So_password=password     So_password=password=pasw      | <ul> <li>✓ Cut</li> <li>Copy</li> <li>Paste</li> <li>Paste as child</li> <li>X Delete</li> </ul> | Ctrl+X<br>Ctrl+C<br>Ctrl+V<br>Delete                                                                               |                             | sXpnbeHBSiaSo4Y7HGik<br>m8o5dy0JbWfRqdjurYHi<br>sHzo6BVnU11szaQorB1Q | azXxkut771<br>/KPua+GmDi<br>== |
| page=/modules/com/hyperion/tools/cds/rep     instance=2     imstance=2     imstance=2     imstance=2     imstance=2     imstance=2     imstance=2     imstance=2     imstance=2     imstance=2     imstance=2     imstance=2     imstance=2     imstance=2     imstance=2     imstance=2     imstance=2     imstance=2                                                                                                    | Expand All     Collapse All     Reset Encoding     Create Custom Variabl     Revert to Recorded  | e                                                                                                    |                             |                                                                      |                                |
| Tree View Java Code  Properties  Console  Results  Console  Properties  Properties Properties Properties Properties Properties Properties Properties Properties Properties Properties Properties Prope | Skip<br>Playback to Here<br>Playback from Here<br>Add Breakpoint                                 | F4                                                                                                    | leaders                     |                                                                      |                                |
| Name                                                                                                    | Execute<br>🐨 Step<br>🔊 Step Into                                                                 | F7<br>F6<br>F5                                                                                                    | ult<br>ed                   | Summary                                                              | - « <u>u</u>                   |
|                                                                                                    | Properties                                                                                       | Alt+Enter                                                                                                    |                             |                                                                      |                                |

#### Figure 7: Create Custom Variable – sso\_token – Screen 1

In the Create Custom Variable dialog, enter the following into the Regular Expression field and click "Next":

\_multiline\_<token><!\[CDATA\[(.+?)]]></token>

| 🧟 Create Custom Variable                                                                                                    |                  |
|----------------------------------------------------------------------------------------------------|------------------|
| Create Variable<br>This wizard creates a custom variable.                                                                                                    |                  |
| Find: Case Sensitive                                                                                                    | Search           |
| Data:<br><pre>     Control State     Control State</pre> | Next<br>Previous |
| Regular Expression:       _multiline_ <token><!--\[CDATA\[(.+?)]]--></token>                                                                                                    |                  |
| ⑦ < Back Next > Finish                                                                                                    | Cancel           |

#### Figure 8: Create Custom Variable – sso\_token – Screen 2

In the next dialog, ensure that the correct data is selected and click "Next."

| 🦉 Create Custom Variable                                                              |                                                              |                            |                                                                                                    |                                                                    |                   |       |
|---------------------------------------------------------------------------------------|--------------------------------------------------------------|----------------------------|----------------------------------------------------------------------------------------------------|--------------------------------------------------------------------|-------------------|-------|
| Test Regular Expression<br>Refine the regular expression an                           | d select which r                                             | result to use              |                                                                                                    |                                                                    |                   |       |
| Regular Expression:multiline_<br>Results:<br>nyv7P/M9W2sXpnbeHBSiaSo4Y7               | <token><!--\[CD<br-->HGikazXxkut77 </token>                  | DATA\[(.+?)]<br>UafG4CPgXr | ]><br>xFbNCXQdAlq                                                                                   | nR8ciDMVkOaD                                                       | EdWfsbs5td        | est   |
| Data:<br>xml version="1.0"?<br [CDATA[nyv7P/M9W2sXp                                   | <pre>&gt;&gt;<bpmresp onbehbsias<="" pre=""></bpmresp></pre> | oonse ty<br>So4Y7HGi       | pe='succe<br>kazXxkut <sup>*</sup>                                                                  | ess'> <toke< td=""><td>en&gt;≺!<br/>gXrxFbNC</td><td></td></toke<> | en>≺!<br>gXrxFbNC |       |
| dAlqmR8ciDMVkOaDEdWf<br>sbs5tdpyO9m8o5dyOJbW<br>m105eHI9X2Z5f<br>4RG10El1yDsHzo6BVnU1 | lfRgdjurYF<br>.1szaQorB1                                     | Hi/KPua+<br>LQ==]]>≺       | GmDHUoJcH<br>/token> </td <td>(/97QwVPho<br/>'BpmRespot</td> <td>g5HrpLag<br/>nse≻</td> <td>mB</td> | (/97QwVPho<br>'BpmRespot                                           | g5HrpLag<br>nse≻  | mB    |
|                                                                                       |                                                              |                            |                                                                                                    |                                                                    |                   |       |
| ?                                                                                     |                                                              | < <u>B</u> ack             | <u>N</u> ext >                                                                                      | Einish                                                             |                   | ancel |

#### Figure 9: Create Custom Variable – sso\_token – Screen 3

In the next dialog, assign a variable name ("ssotoken") and set the Encode Option to "Remove Newlines."

| 🧟 Create Custom                                         | Variable                                                                            |
|---------------------------------------------------------|-------------------------------------------------------------------------------------|
| Create Variable<br>Provide a name for t                 | he variable.                                                                        |
| Variable Name:<br>Regular Expression:<br>Encode Option: | ssotoken Add to Librarymultiline_ <token><!--\[CDATA\[(.+?)]]--></token> Do nothing |
| 0                                                       | < <u>B</u> ack <u>N</u> ext > <u>Finish</u> Cancel                                  |

Figure 10: Create Custom Variable – sso\_token – Screen 4

Before clicking finish, click "Add to Library..." to add this correlation rule to a correlation library to save for future script usage. Correlation libraries in OpenScript contain correlation rules that can be applied to all new scripts during or after recording to automatically parameterize dynamic HTTP session variables. The sso\_token should be added to a Library, since it will be used for all scripts.

| 🖉 Ado | l Varia  | ble Rule 🛛 🔀                                       |
|-------|----------|----------------------------------------------------|
| Libra | ry       |                                                    |
| (€)E> | cisting: | Hyperion 💌                                         |
| ON    | ew       |                                                    |
| Type: | Variabl  | e Substitution                                     |
| Name: | ssotok   | en                                                 |
| Sourc | e Tarç   | et                                                 |
| Varia | ble name | ssotoken                                           |
| Patte | rn:      | _multiline_ <token><!--\[CDATA\[(.+?)]]--></token> |
| Error | messag   | e: Cannot parse sso_token!                         |
| Sourc | ie:      | Raw HTML                                           |
| Enco  | ding:    | Do nothing                                         |
|       |          |                                                    |
|       |          | OK Cancel                                          |

Figure 11: Create Custom Variable – sso\_token – Screen 5

Back in the Create Variable Wizard, click "Finish." We now have a regular expression that will extract a new value for sso\_token and set it to a variable.

Now, right-click the target sso\_token name/value pair in the POST data and select "Substitute Variable..." to substitute this variable into your script.

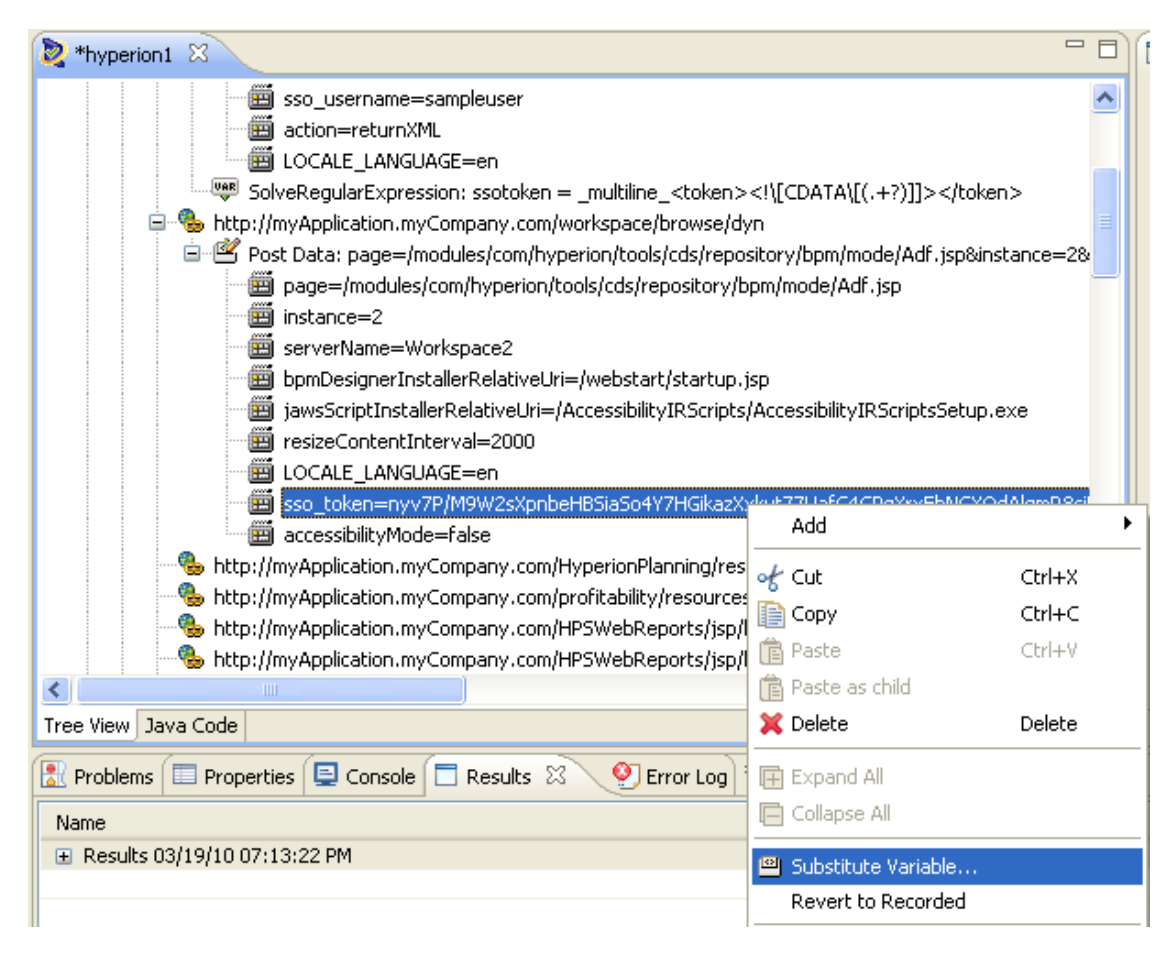

#### Figure 12: Substitute Variable

From the dialog, select the "ssotoken" variable created earlier.

| 🧼 Substitute Variable                                                                                                    | × |
|----------------------------------------------------------------------------------------------------|---|
| Select Variable<br>Select Variable to Substitute. Original text:<br>'nyv7P/M9W2sXpnbeHBSiaSo4Y7HGikazXxkut77UafG4CPgXrxFbNCXQdAl | - |
| Databanks     Add new Databank     Script Variables     Create new script variable     Sotoken     Sotoken     Geunctions        |   |
|                                                                                                    |   |
| Image: Cancel       Image: Cancel                                                                                                |   |

Figure 13: Select "ssotoken" variable.

Finally, verify that the value of sso\_token has been substituted by a parameter.

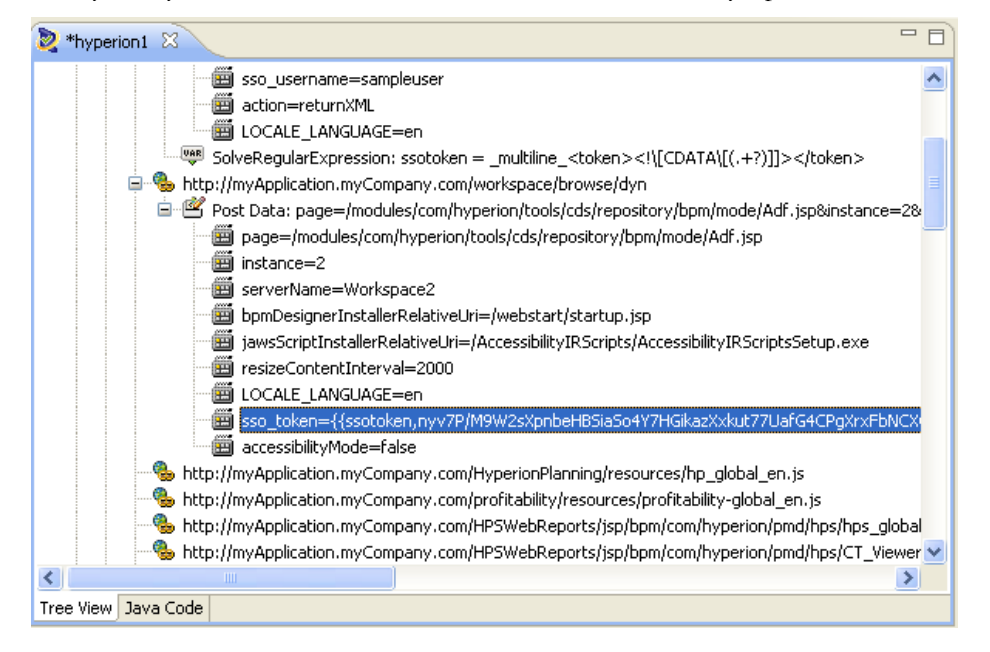

#### Figure 14: Ensure the sso\_token is substituted

If scripts are not played back correctly and error messages indicate that there is a problem with sessions, check the requests and try to verify the sso token.

#### **Apply Pattern Library**

At this point you can apply the correlation library to the entire script.

You can correlate the entire script through the "Script - Correlate Script..." menu option.

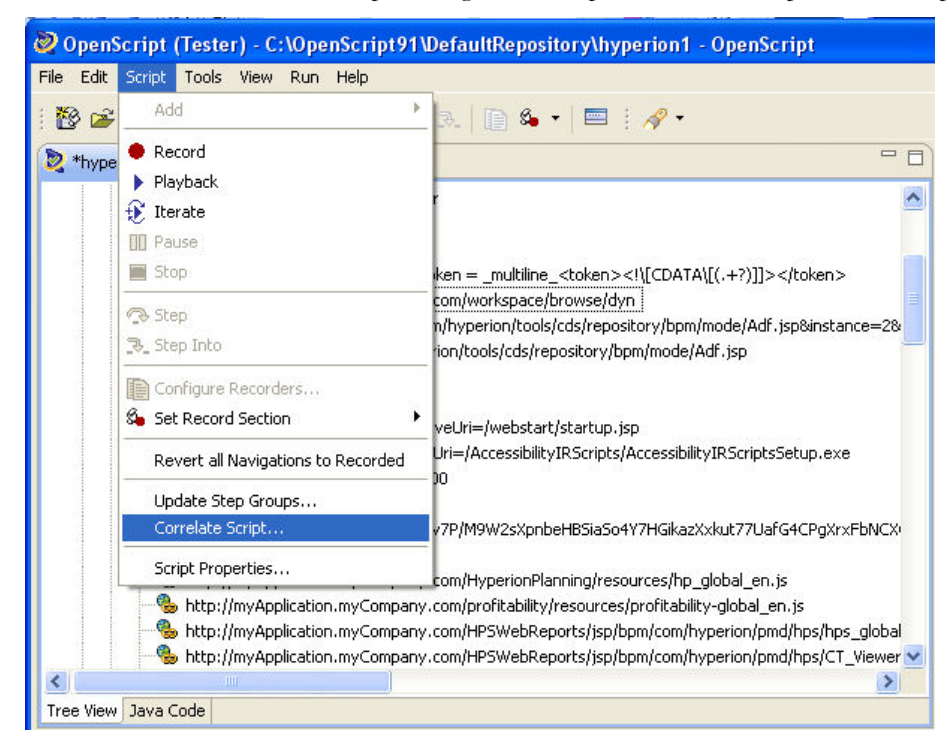

Figure 15: Correlate Script

After this operation the login script should contain variable substitutions for all dynamic sso\_token parameters required to run.

#### **REPOSITORY\_TOKEN**

The second most common parameter to parameterize from the start is repository\_token. To correlate, locate repository\_token in the script, right-click and select "Substitute Variable..."

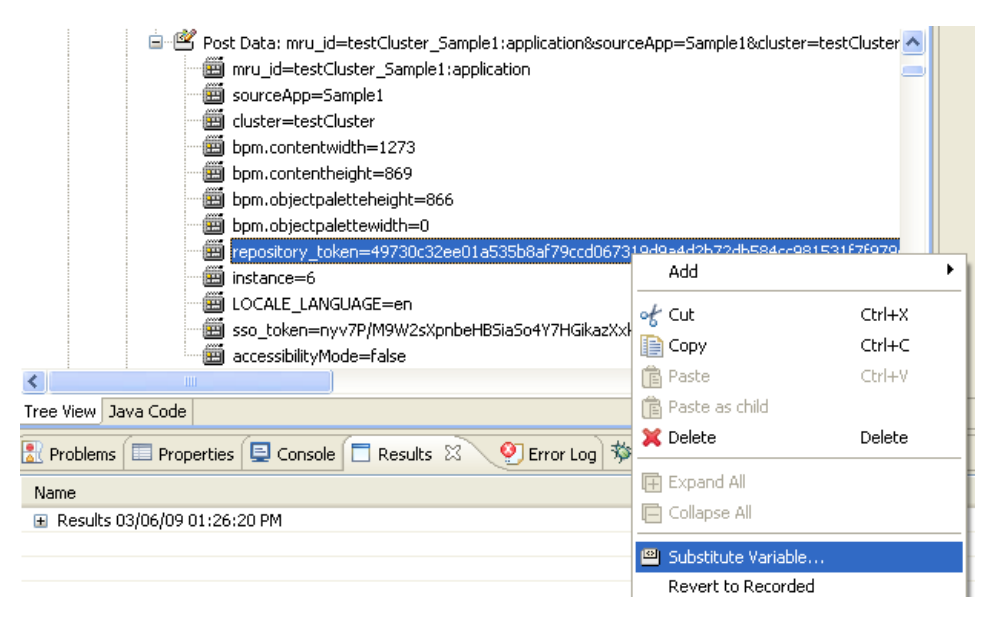

#### Figure 16: Correlate repository\_token

In the Substitute Variable wizard, select "Create new script variable."

| 🧼 Substitute Variable                                                                                                    |        |
|----------------------------------------------------------------------------------------------------|--------|
| Select Variable<br>Select Variable to Substitute. Original text:<br>'49730c32ee01a535b8af79ccd067319d9a4d2b72db584cc981531f7f   |        |
| Databanks     Add new Databank     Greate new script variable     Script Variable     SSOTOKEN     Last Result     W @Functions |        |
| ? < <u>Back</u> <u>Next</u> > Einish                                                                                            | Cancel |

Figure 17: Create new script variable

Verify the contents found, and click "Next."

| 🥘 Substitute Variable                                                                                                    |                  |
|----------------------------------------------------------------------------------------------------|------------------|
| Search for Value                                                                                                    |                  |
| Search for value in a previous navigation.                                                                                                    |                  |
| Find: 49730c32ee01a535b8af79ccd067319d9a4d2b72db584cc981531f7f979c31951abb292f0ea5c                                                                                                    | Search           |
| Navigations:                                                                                                    | 10               |
| [2]Workspace_Logon     [-7] Request1     [-6] http://10.146.216.149:19000/workspace/browse/logon <headers>     [-7] Request2     [-6] http://10.146.216.149:19000/workspace/browse/cdsrpc <contents></contents></headers>                                                                                                    | •                |
| Data:                                                                                                    |                  |
| ORA_EPMWS_session=49730c32ee01a535b8af79ccd067319d9a4d2b         72db584cc981531f7f979c31951abb292f0ea5de2bce7a00473bda74b         629eff52483c8b647fea8748733cdd7b2b1f9afaa38167d3dc57b05f         f1433af0785b6181972dcf099ba0e218a896c88821f1f1e36bda1722         6d08a6e82ed1c94083e416ed6144064c28c6a94a3ebef5079c1af298         3bc03885fb8cd3510009cf4a78291ab8871a4f1bee234384106865d5c         a7a297dbf75dc153b4faeb6094b04644386cae909806b55107101fd5         5a02905eb6fbc0ed9ca16439a5a6387c8a16e2770dc8026fe0de4cdb7         47875722ff806c331ce22c04dba405cba4b844da1d305f249730c32e         e01a535b8af79ccd067319de734d9eef1a541aa899800a0eed956782d         236df896aa158c9d83258e2a466902602b53a3c8026d8c7f710572b3         6dd08a08ebce59440a3b49d78e12c400e5bea79c12dd9caaf5ba4256c         539aa327492af0ffb34e0f82a6303605b4824e23f747a430ec1d2370         2       matches found | Next<br>Previous |
| Regular Expression: Set-Cookie: ORA EPMWS session=(.+?); path=/                                                                                                    |                  |
|                                                                                                    |                  |
| ?     Einish                                                                                                    | Cancel           |

Figure 18: Verify variable source

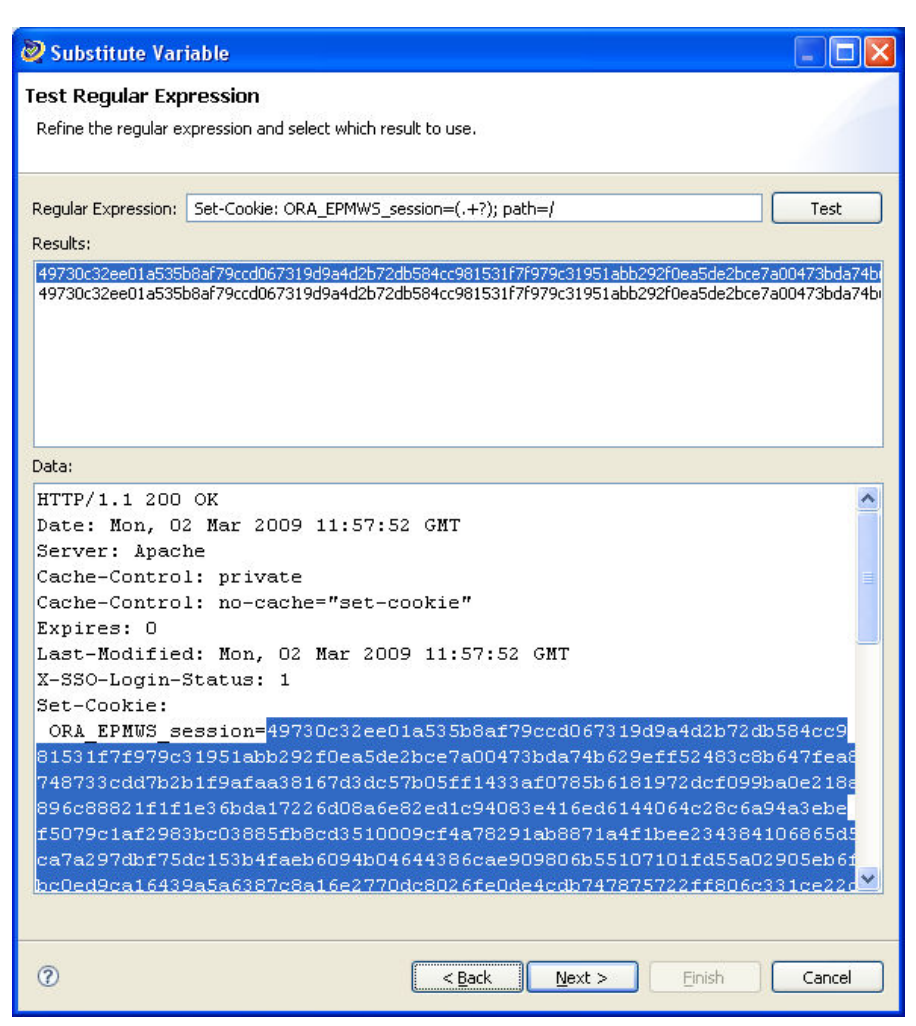

Figure 19: Verify regular expression

Then, as with sso\_token, assign the variable a name and add to your correlation library before clicking "Finish."

### Other scripts and other parameters

The most important parameters to parameterize from the start are sso\_token and repository\_token. However, a couple of other parameters may need to be managed as well. You would correlate these following similar steps as described above.

#### ssnkeystate

The **ssnkeystate** is a value that will change during the scripts pages. It is therefore important not to replace all ssnkeystates with ONE custom dynamic value, since this value will change a number of times in your script (e.g., a 27-page script which included entering data, saving data, and performing calculations resulted in a **ssnkeystate** which changed five times).

#### Subcubes, MODVAL, FormPOV

**Subcubes**, **MODVAL**, **FormPOV** are other examples of values that may have to be parameterized if the script is entering data into the system, performing calculations etc.

#### Additional Values For Other Hyperion Applications

The values that have been covered in this white paper are ones you may encounter using Hyperion Financial Management. However, when testing other Hyperion applications, such as Hyperon Planning or Financial Reporting, you may encounter additional values requiring correlation. A few of these are listed below, as examples of things you may want to look for.

- CI (Composite Grid Identity)
- GI\_n (Grid Identity)
- InstanceID (Random value)
- Etc.

### Load Testing

Oracle Load Testing lets you run realistic load tests for Web, SOA and Oracle packaged applications – helping you simulate thousands of concurrent users and analyze the impact of production load levels on application performance. Oracle Load Testing lets you simulate thousands of virtual users accessing the Hyperion application simultaneously to measure the effect of user load on application performance. During performance testing, Oracle Load Testing measures end-user response times as well as the performance of the underlying application infrastructure to help you analyze performance and identify bottlenecks.

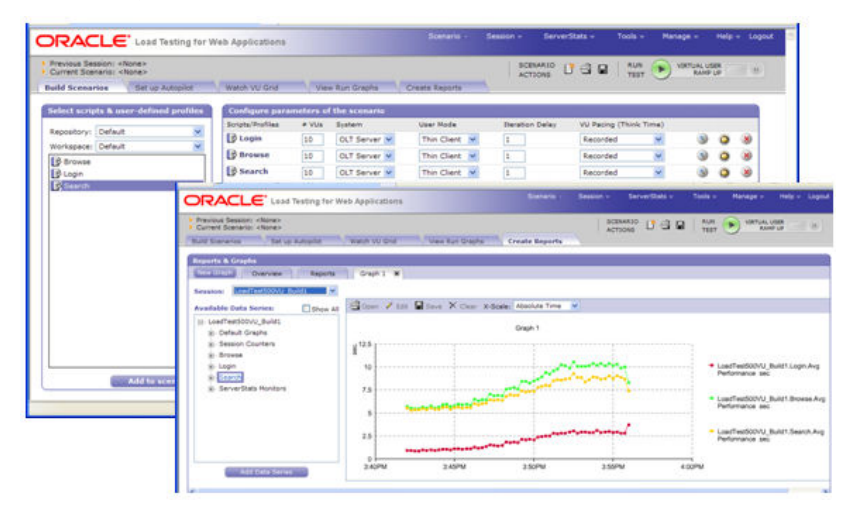

Figure 20: Oracle Load Testing

#### Tips and Tricks

The following are some basic tips and tricks for configuring Oracle Load Testing for Hyperion testing.

#### **Before Testing**

Prior to beginning the load test, review the following tips and ensure that your settings are properly configured.

#### Zero length HTML

Deactivate the "Zero length HTML pages are fatal" setting in both the load testing tool and the Navigation Editor. Hyperion will return HTML pages without any payload and this is normal.

#### Page load times during recording

Always wait for pages to be fully loaded before performing the next action in the script.

(Sometimes page loads can take a long time during the recording). Make sure that a new page occurs in your "visual script page" after every action you perform in Hyperion.

#### Think times

If scripts are recorded with the external proxy recorder, remember to add think times to each step in the script or define fixed think times in Oracle Load Testing when performing tests.

#### Test data/users

Reports users can only log in once, one session at a time. The same user ID cannot be logged in more than once at any one time

(To avoid this make sure that there are enough test data/users available)

#### Parameter substitution

Make sure the values for the parsed parameters look correct/reasonable

#### Choose battles wisely

When creating reports in HFM, reports may be stored in a tree hierarchy. For testing purposes copy the reports to the root folder. This will make scripting easier and have a minimal impact on the results. The reason for this is that when the tree is "navigated" the proxy recorder will not pick up the requests if the "normal" recording filters are applied. The navigations in the tree are XML based JSON requests. The alternative solution is to adapt the filters (or to turn the completely off) for the proxy recorder.

#### **During Testing**

During the load test, monitor the running test for the following:

#### Responses

Check the size of the response data after processing queries. If only a few hundred bytes are returned for a large result set, it is a sign that an error message was returned instead of data.

For each transaction, ensure there are no error messages in the response data.

Look for exceptions and stack traces in the data returned from the server.

Receiving lots of binary data from the server is a good thing. Error messages come back in clear text.

Session error messages normally indicate that the wrong pages (e.g. wrong sessions are being used), check if sso\_tokens are encoded. If not encode and playback script again.

#### Application logs

Ensure there are no errors in the application logs and review any warnings that may appear.

### **Performance Diagnostics**

When running a load test, Oracle Load Testing also allows you to monitor key performance diagnostics for Hyperion application infrastructure using ServerStats.

#### **System Metrics:**

- CPU utilization (% Processor Time\_Total)
- Memory usage (available memory, process memory and swapping)
- Disk (Reads/writes per second, disk queue)
- Network (I/O Bytes, duplicate ACKs or errors)

Check both at the system level and the process level.

32-bit processes can use at most 2 GB of virtual memory on Windows (normal OS settings) and 4 GB on Unix. Check to be sure these limits are not being reached.

#### **Process Level**

Oracle Hyperion Shared Services:

- HyS9SharedServices.exe
- Process of the Open LDAP-SLAPD.exe

#### Oracle Hyperion Financial Management:

- IIS Process
- HsxServer
- HsvDataSource
  - For HsvDataSource, monitor Private and Virtual memory rising together.

#### **Oracle Hyperion Financial Reporting:**

- HyS9FRWeb
- HRS9FRRMI.exe
- HRCommSrv.exe
- HRPrintSrv.exe
- HRReportSrv.exe
- HrSchedSrv.exe

#### Oracle Hyperion Web Analysis:

• HyS9WebAnalysis.exe

#### Oracle Hyperion Workspace:

• HyS9Workspace.exe

Oracle Hyperion Essbase:

• Essbase, esssvr - monitor additional counters: Disk Read Bytes/Sec

Oracle Hyperion Data Relationship Management:

- InetInfo MDM Web Tier IIS Process
- W3WP MDM Web Tier IIS Pool Process
- Dllhost MDM Web Tier manages dll based applications.
- Mdm\_ntier\_engine
- Mdm\_ntier\_RIO
- Mdm\_ntier\_service
- GWservices.exe
- MDM\_web\_pub\_engine
- MDM\_web\_publishing
- Oracle or SQL Server database process (note: further database monitoring is required in addition to process monitoring)

**Oracle Enterprise Performance Management Architect:** 

- HyS9EPMAWebTier
- dimension\_server
- HyS9EPMA\_EngineManager
- HyS9EPMA\_JobManager
- HyS9EPMA\_EventManager
- HyS9EPMADataSynchronizer

**Oracle Hyperion Financial Data Quality Management:** 

- upsAppSv
- upsLBMgr
- InetInfo
- w3wp
- dllhost

Oracle Business Intelligence EE (OBIEE):

• sawserver (BI Presentation Server)

nqserver (BI Server) •

### Summary

Load Testing Hyperion can be a major challenge due to the complexity and dynamic nature of Hyperion applications. Oracle Load Testing provides a comprehensive solution for Hyperion load testing.

## ORACLE

Oracle White Paper-Load Testing Hyperion System 9 HFM March 2010 Author: Matthew Demeusy Contributing Author: Joe Fernandes

Oracle Corporation World Headquarters 500 Oracle Parkway Redwood Shores, CA 94065 U.S.A.

Worldwide Inquiries: Phone: +1.650.506.7000 Fax: +1.650.506.7200 oracle.com

#### Oracle is committed to developing practices and products that help protect the environment

#### Copyright © 2010, Oracle and/or its affiliates. All rights reserved.

This document is provided for information purposes only and the contents hereof are subject to change without notice. This document is not warranted to be error-free, nor subject to any other warranties or conditions, whether expressed orally or implied in law, including implied warranties and conditions of merchantability or fitness for a particular purpose. We specifically disclaim any liability with respect to this document and no contractual obligations are formed either directly or indirectly by this document. This document may not be reproduced or transmitted in any form or by any means, electronic or mechanical, for any purpose, without our prior written permission.

Oracle and Java are registered trademarks of Oracle and/or its affiliates. Other names may be trademarks of their respective owners.

AMD, Opteron, the AMD logo, and the AMD Opteron logo are trademarks or registered trademarks of Advanced Micro Devices. Intel and Intel Xeon are trademarks or registered trademarks of Intel Corporation. All SPARC trademarks are used under license and are trademarks or registered trademarks of SPARC International, Inc. UNIX is a registered trademark licensed through X/Open Company, Ltd. 0110